## Ethernet RFC 2544 Layer 3 Service Acceptance Test

This quick card describes how to configure and run an RFC 2544 Layer 3 Traffic Test for Metro Ethernet service activation. The quick card documents a procedure to set up the OneAdvisor on a 1GigE Optical Interface with IPv4, the same workflow may be applied to other data rates or IPv6 addressing.

- EQUIPMENT REQUIREMENTS
- OneAdvisor 800 equipped with the following:
  - RAxxMA-O Radio Analysis Module, SPA06MA-O Spectrum Analyzer Module, TM400GB-QQ 400G Module, or TM400GB-QO 400G Module.
  - Transport software release V5.1.0 or greater
     CA10M1GE or ONA-SP-10M1GE 1-Gigabit Ethernet option
- Optical Transceiver supporting the Ethernet data rate to be
- tested (SFP, SFP+, SFP28, QSFP28, QSFP-DD, etc.)
- Cables to match the optical transceiver and the line under test
- Fiber optic inspection microscope (P5000i, FiberChek Probe, or INX-760)
- Fiber optic cleaning supplies

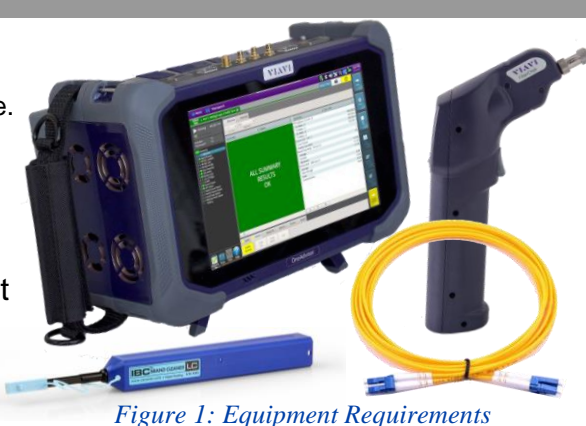

**\' | \_\ \'** 

VIAVI Solutions

## LAUNCH TEST

- Press the Power button on the ONA-800 base top panel to turn on the OneAdvisor.
- 2. Tap <sup>1 Home</sup> to display the Home Screen.
- 3. Tap 🔄 Tests to display the Tests menu.
- Tap Radio Analysis Transport > or 400G Transport > to show the Transport test application.
- 5. Tap the **Transport** icon.
- If the Select Test menu is not displayed, tap
   All Tests in the lower left screen corner.
- Using the Select Test menu or favorite test list, launch the Ethernet RFC 2544 Layer 3 Traffic test for the desired data rate and port (P1 or P2). For example:

Ethernet ► 1GigE Optical ► RFC 2544 ► L3 Traffic IPv4 ► P1 Terminate or Ethernet ► 1GigE Optical ► RFC 2544 ► L3 Traffic IPv4 ► Terminate.

 Tap the Go → button next to "Start a New Configuration (reset to defaults)"

Figure 2: Transport Launch screen R. 🔏 🕩 I ort 1: 1GigE Laver 3 Traffic 10/100/1000 Fibre Chann Optics Self-Test OTN 10GigE LAN 5G NR Discovery Unframed 25GigE OuickCheck 40GigE Add Test RFC 2544 (RFC 5180) L2 Traffic 50GigE Y.1564 SAMComplet L3 Traffic IPv4 > 🔣 P1 1 100GigE L3 Traffic IPv6 + P2 Ter Laver 2 Traffic Load Test. 100GigE KP4 FEC Layer 2 Multiple Streams 200GigE 4x100GigE Laver 3 Traffie 400GigE Single Port + Layer 3 Multiple Streams

Figure 3: Select Test

| 🏫 Home   | 400G Transport 🗙                              |                                    | 🦺 📣 🥎 🛷 🚾 10:33 AM |
|----------|-----------------------------------------------|------------------------------------|--------------------|
| all a    | RFC 2544                                      | Port 1: 1GigE Layer 2 Traffic Term |                    |
|          | Configure                                     |                                    | Go To 🖬 🛍          |
| -        | Not Running                                   |                                    |                    |
|          |                                               |                                    |                    |
|          |                                               |                                    |                    |
|          |                                               |                                    |                    |
|          |                                               |                                    | •                  |
|          |                                               |                                    |                    |
|          |                                               |                                    |                    |
|          |                                               |                                    |                    |
|          |                                               |                                    |                    |
|          |                                               |                                    |                    |
| - Bo     |                                               |                                    |                    |
| - 19     | Configure                                     |                                    |                    |
|          |                                               |                                    |                    |
| - P E    | dit Previous Configuration                    | 60                                 |                    |
| <u> </u> |                                               |                                    |                    |
| - L      | oad Configuration from a Profile              | Go 📫                               |                    |
| -        | tart a New Configuration (reset to defaults)  |                                    |                    |
|          | Preserve Connect and Network profile settings | 60 -                               |                    |
| _        | security and security and security and        |                                    |                    |
| -        |                                               |                                    |                    |
| -11      | ixit                                          |                                    |                    |

Figure 4: Configure

### CONNECT TO LINE UNDER TEST

#### ► For Optical Interfaces:

- Use the VIAVI P5000i, FiberChek Probe or INX 760 microscope to inspect both sides of every connection being used (SFP, attenuators, patch cables, bulkheads)
  - Focus the fiber on the screen.
  - If it appears dirty, clean the fiber end-face and re-inspect.
  - If it appears clean, run the inspection test.
  - If it fails, clean the fiber and re-run inspection test. Repeat until it passes.
- Insert desired Optical Transceiver into the Port 1 SFP or QSFP slot on the top of the OneAdvisor.
- 3. If necessary, insert optical attenuators into the SFP TX and/or RX ports.
- 4. Connect the SFP to the port under test using a jumper cable compatible with the line under test.

#### ► For Copper 10/100/1000BASE-T interfaces:

Connect the 10/100/1000 RJ-45 jack to the port under test using CAT 5E or better cable.

#### CONFIGURE TEST

- The following Information is needed to configure the test:
  - Source and Destination IP Address settings
  - Maximum Transmission Unit (MTU), if Jumbo Frames are used.
  - Committed Information Rate (CIR)
  - Pass/Fail Threshold for Throughput, Frame Loss, Latency and Jitter

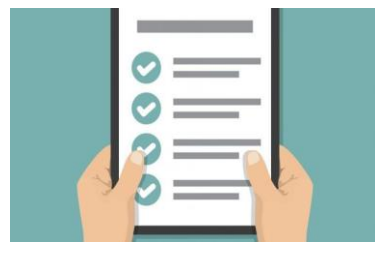

Figure 6: Work Order

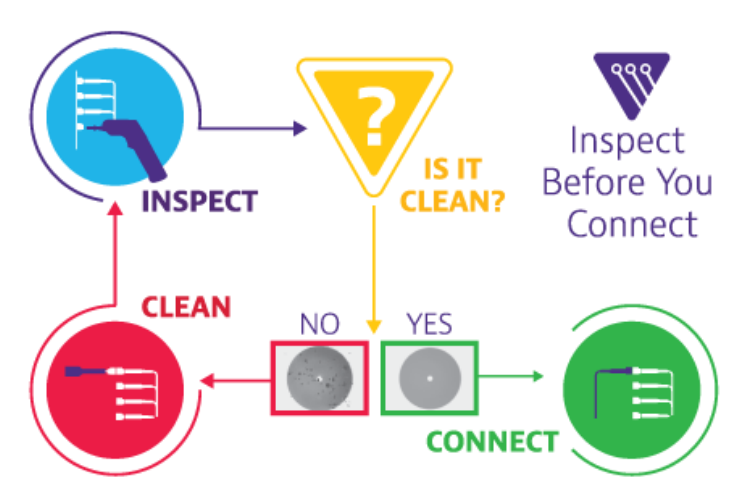

Figure 5: Inspect Before You Connect

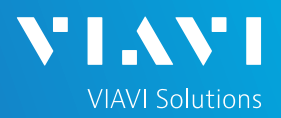

#### CONFIGURE TEST (Continued)

- Tap the Next → button twice to display the L3 Network Settings - Local screen.
  - Enter IP Parameters (Source IP Type, Source IP, Default Gateway, Subnet Mask, and Destination IP for Loopback).
  - The OneAdvisor will resolve the destination IP address using the Address Resolution Protocol (ARP).
  - Once resolved, the Ping button becomes available, and you can use it to verify connectivity to the loopback device.
- Tap the Next → button twice to display the Select Tests screen.
- 3. Select the **Throughput**, **Latency**, **Frame Loss**, and **Packet Jitter** tests.
- Tap the Next → button to display the Utilization screen.
- 5. Set **Max Bandwidth** to the Committed Information Rate (CIR).
- Tap the Next → button to display the Frame Lengths screen.

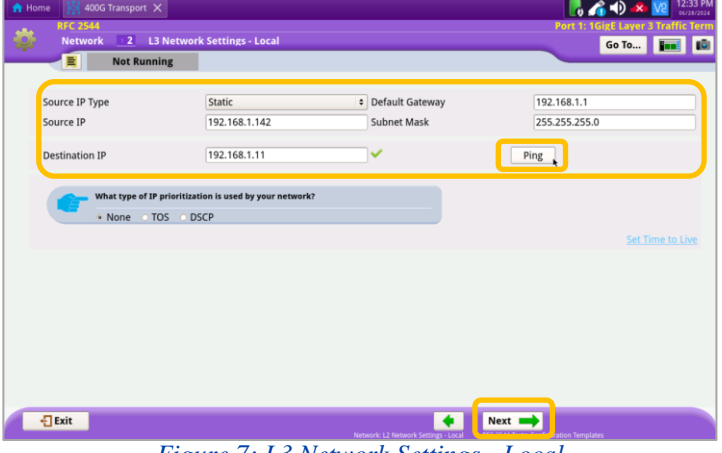

Figure 7: L3 Network Settings - Local

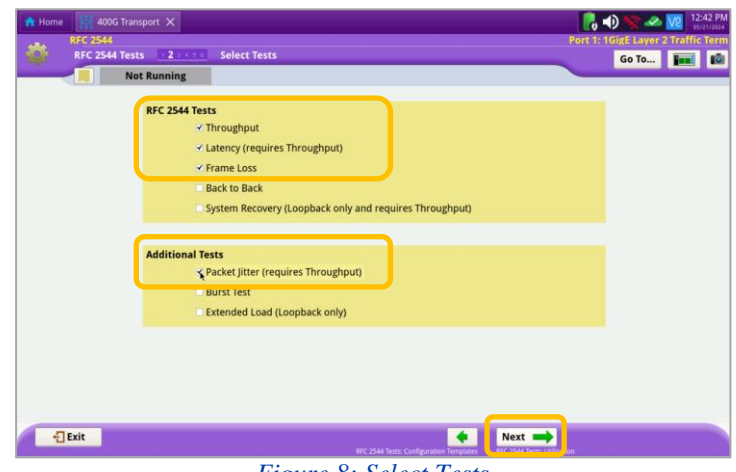

Figure 8: Select Tests

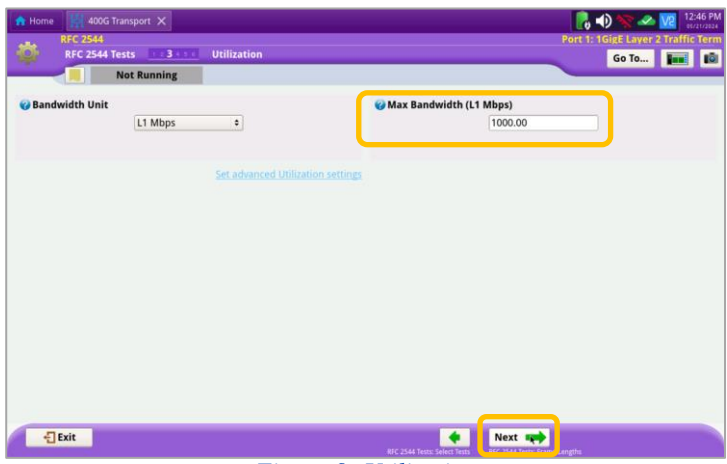

Figure 9: Utilization

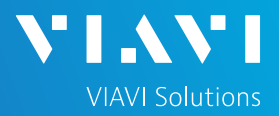

- 8. Select the 1st, 4th, and 8th Packet Lengths.
  - Note: Packet Lengths exclude Layer 2 overhead. Corresponding Frame Lengths are displayed to the left of the Packet Lengths.
- 9. If the MTU is greater than 1500, enter and select the packet length of the MTU.
- 10. Deselect (uncheck) all other packet lengths.
- 11. Tap the Next  $\rightarrow$  button 3 times to display the Test Durations screen. Minimum recommended duration for All Tests is 60 seconds (per frame size).
- 12. Tap the **Next**  $\rightarrow$  button to display the **Test** Thresholds screen.
- 13. Check all boxes for which a Pass/Fail Threshold is known. Enter the Threshold for each selection.
- 14. Tap the Next  $\rightarrow$  button 3 times to display the Run J-QuickCheck screen.
- 15. Verify that Local Port status is UP and Full Duplex (FD), and that ARP Status is Success.

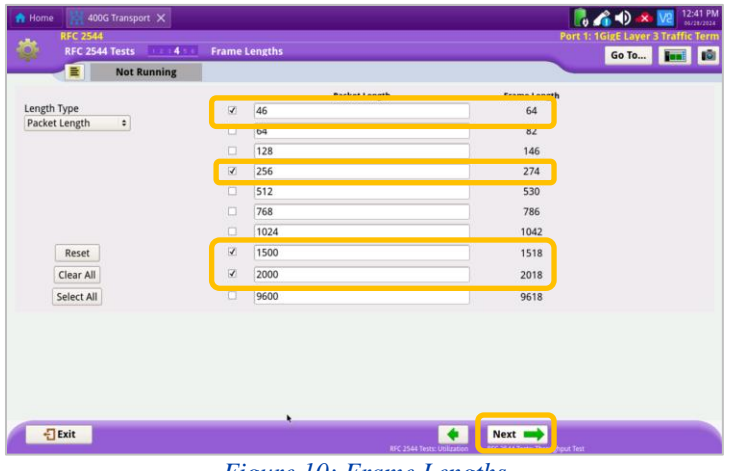

Figure 10: Frame Lengths

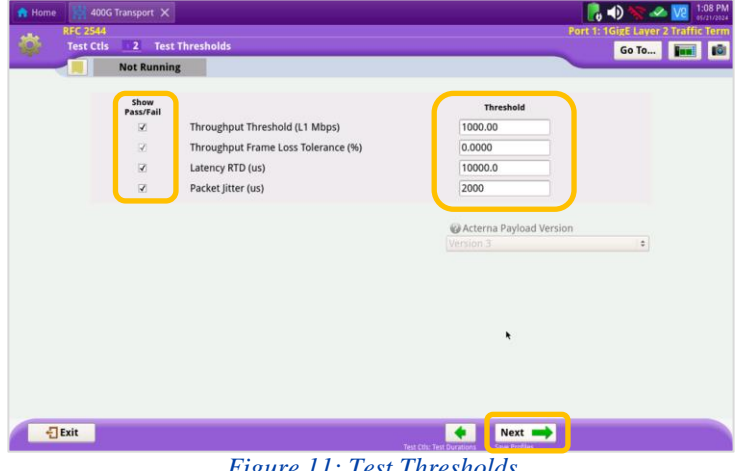

Figure 11: Test Thresholds

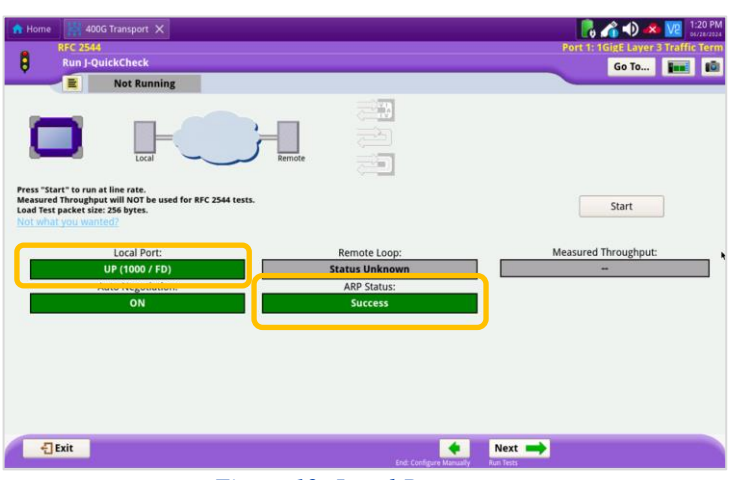

Figure 12: Local Port status

# **OneAdvisor 800 Transport and Wireless Platforms**

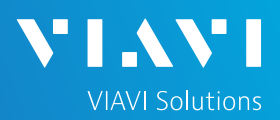

# QUICK CARD

### **RUN J-QUICKCHECK**

- 1. Tap the Start button.
- 2. Verify that the **Remote Loop** is recognized, and that **Measured Throughput** is greater than or equal to the Pass/Fail Threshold or Committed Information Rate.
- 3. Tap the **Next** → button to display the **Run RFC 2544 Tests** screen.

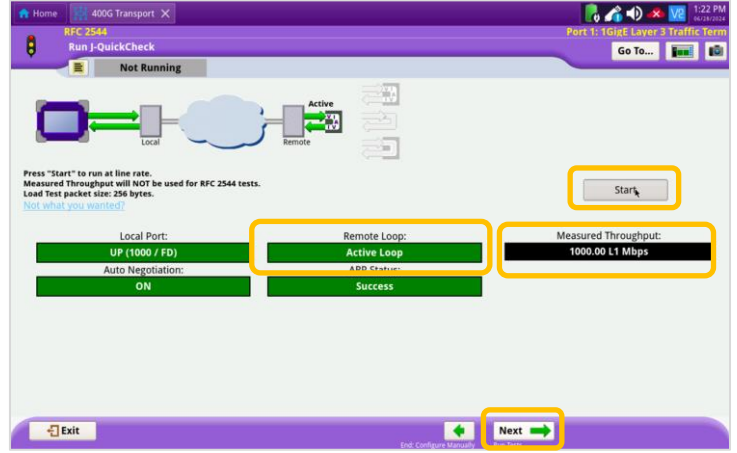

Figure 13: Run J-QuickCheck

#### RUN RFC 2544 TEST

- 1. Tap the **Run Test** button.
- 2. Wait for the test to complete and verify that all tests pass or complete as indicated by green or blue checkmarks.

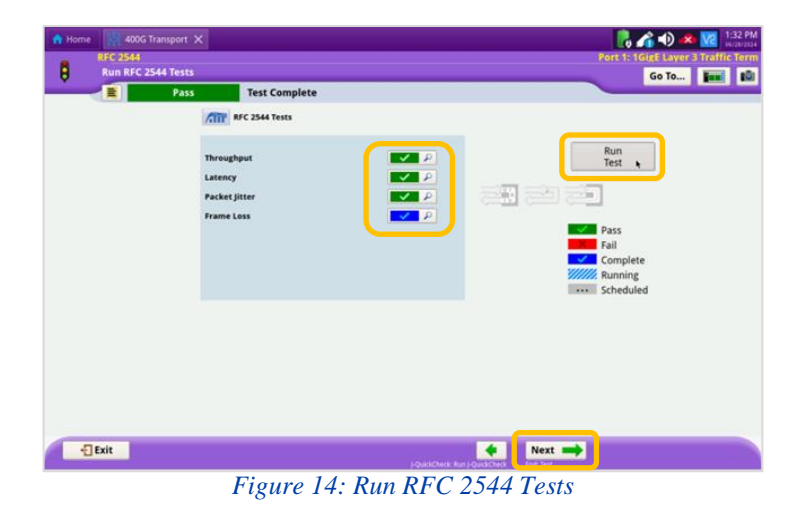

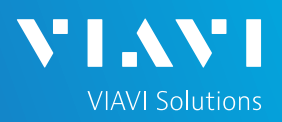

#### CREATE REPORT

- Tap the Next → button 3 times to display the Report screen.
- 2. Tap the Create Report button.
- 3. Tap the ← Exit buttons 3 times to close the report and exit the RFC-2544 test.

| Home 400G<br>RFC 2544<br>Report | Transport 🗙   | Port 1: 1GigE Layer 2 Traffic Te |                       |               |
|---------------------------------|---------------|----------------------------------|-----------------------|---------------|
|                                 | Pass Test Co  | mplete                           |                       |               |
| Format                          |               |                                  |                       |               |
| * PDF                           | ି CSV         | <ul> <li>Text</li> </ul>         | OHTML                 | ⊖ XML         |
| ile Name                        |               |                                  |                       |               |
| RFC_2544-2024-0                 | 5-21T13.52.05 |                                  |                       | Select        |
|                                 |               |                                  | Include message log   | Report Report |
|                                 |               |                                  |                       |               |
| - Exit                          |               |                                  | 🔶 Skip Report Creatio | n, 🔿          |

Figure 15: Create Report

| Home 400G       | RFC-2544      |                                                                         |               |                  | Port 1: 1GigE Layer 2 Traffic Terr |  |
|-----------------|---------------|-------------------------------------------------------------------------|---------------|------------------|------------------------------------|--|
| Report          |               |                                                                         |               | Go To            |                                    |  |
|                 | Pass          | Test Complete                                                           |               |                  |                                    |  |
| Format          |               |                                                                         |               |                  |                                    |  |
| * PDF           | CSV/          | ⊖ Text                                                                  | C HTML        | ○ XML            |                                    |  |
| File Name       |               |                                                                         |               |                  |                                    |  |
| RFC_2544-2024-0 | 5-21T13.53.51 | Exit                                                                    |               |                  | Select                             |  |
|                 |               | Are you sure you want to exit?  Restore Setups on Exit  Exit to Results | Exit X Cancel | Create<br>Report | View<br>Report                     |  |
| री Бर्श         |               |                                                                         | Hegory Solo   | 1                |                                    |  |

Figure 16: Exit